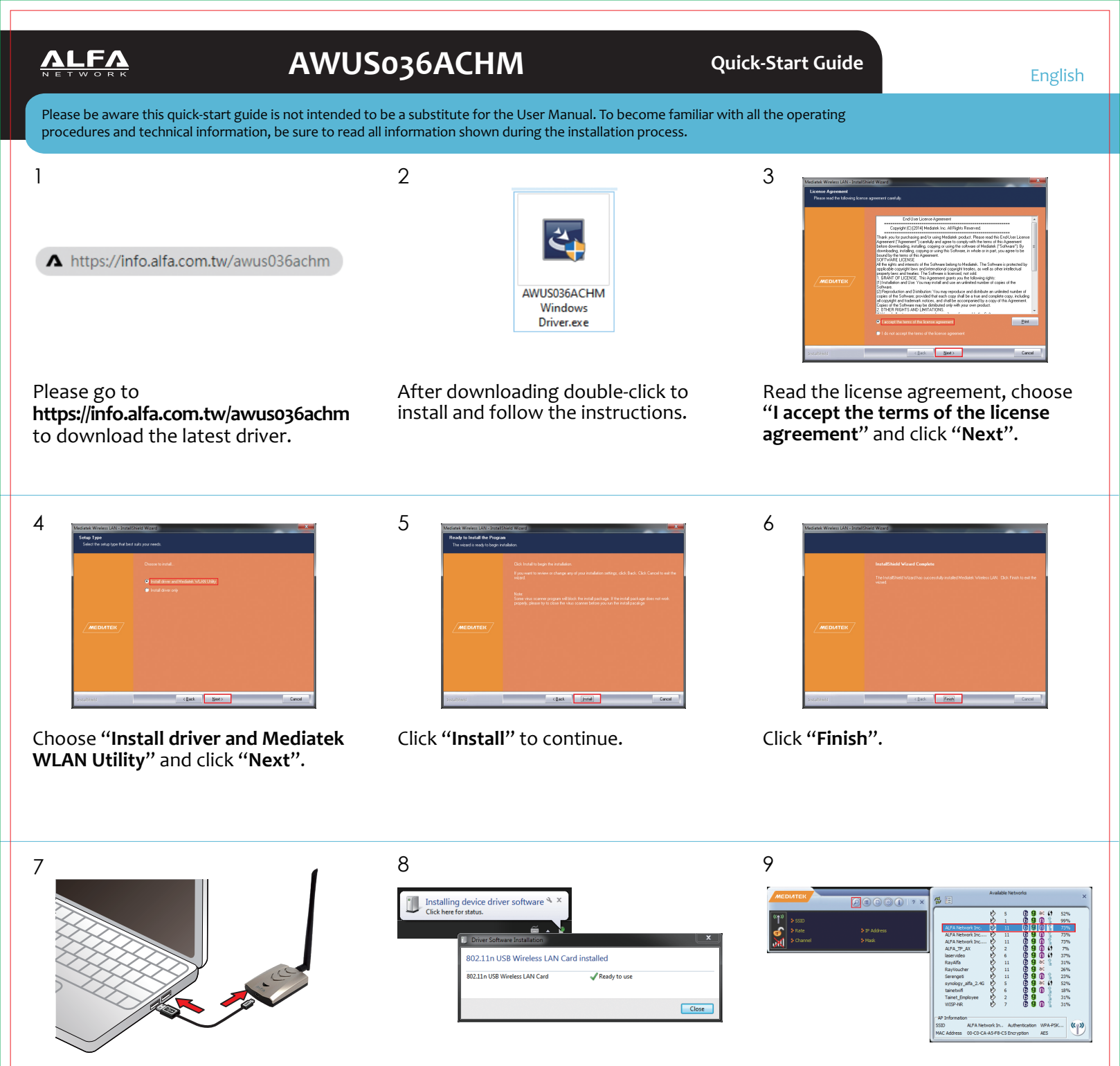

Plug the AWUS036ACHM into your PC/laptop.

Found New Hardware pops up from the utility bar.

11

Select your target network and double-click it.

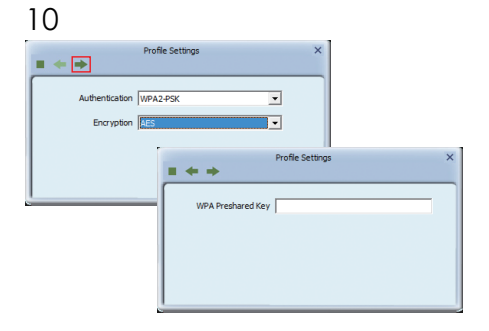

Click "**Next**" then enter the network security key.

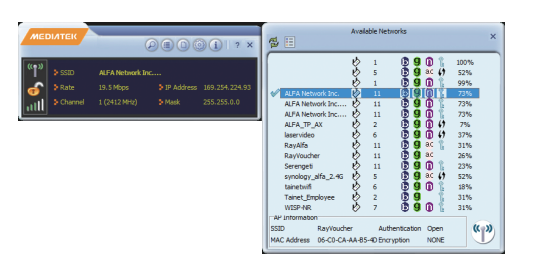

You should see a  $\checkmark$  symbol in front of the name of the network; It means you have successfully connected to your wireless network.

For more information, including Linux support, go to the URL below or scan the code:

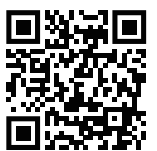

https://info.alfa.com.tw/awus036achm

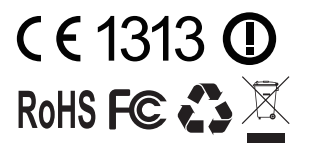

This product is suitable for use in all EU countries. © ALFA Network Inc.

Por favor, vaya a

recienete.

1

## AWUS036ACHM

2

5

11

## Guía de Instalación Rápida

3

Español

Por favor, tenga en cuenta que esta guía de instalación rápida no es un sustituto del Manual de Usuario. Para familiarizarse con todos los procedimientos e información técnica, asegúrese de leer toda la información mostrada durante el proceso de instalación

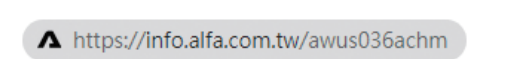

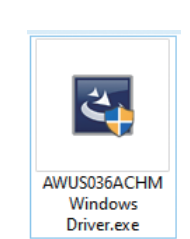

Después de descargarlo, haga doble clic para instalar y siga las instruciones.

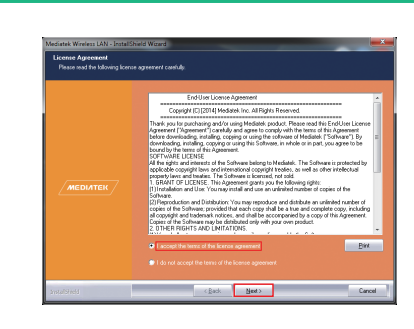

Leer el acuerdo de licencia, elija la opción "I accept the terms of the license agreement" (Acepto los términos del acuerdo de licencia) y seleccione "Next".

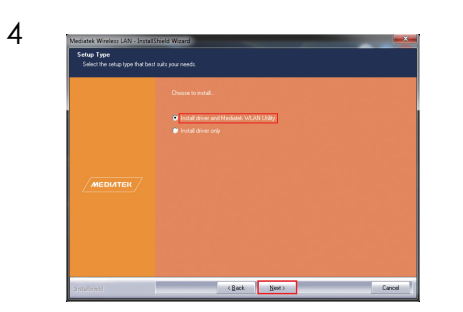

https://info.alfa.com.tw/awus036achm

para descargar el programa más

Seleccione "Install driver and Mediatek WLAN Utility" (Instalar el driver y la utilidad WLAN de Mediatek) seleccione "Next".

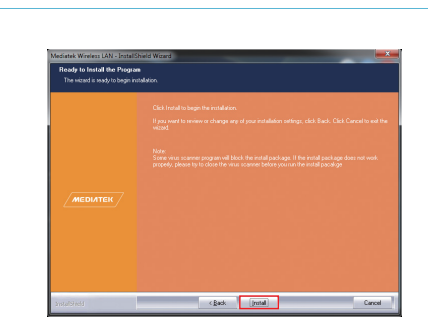

Seleccione "Install" para continuar.

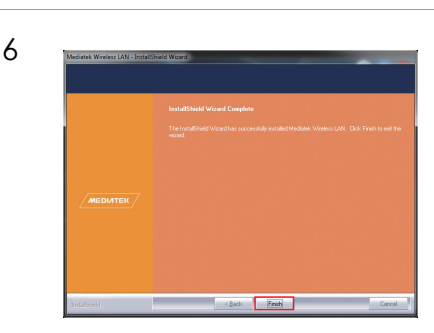

Seleccione "Finish".

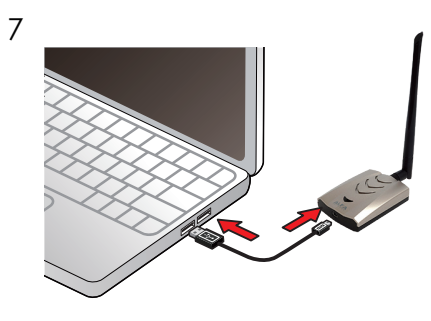

Conecte el AWUS036ACHM a su PC/ Computadora Portátil.

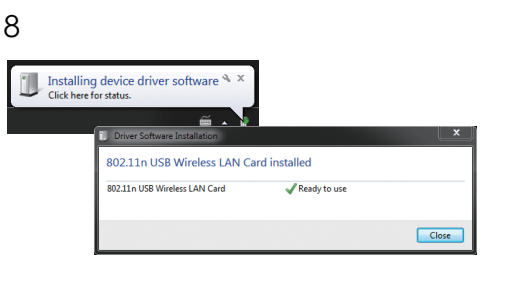

En la barra de estado encuentre "Found New Hardware". 9

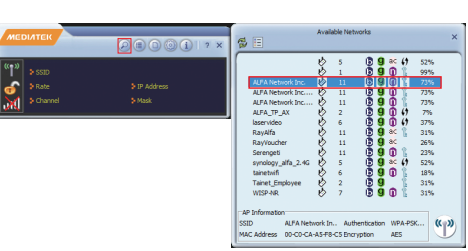

Seleccione la red que desea conectarse y haga dos clic para conectarse.

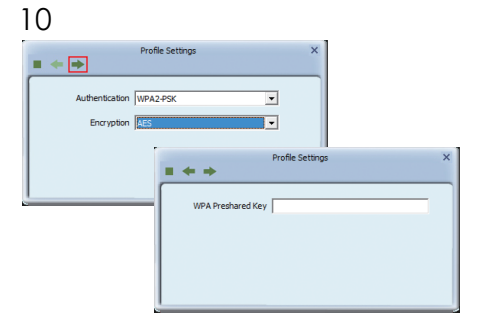

Seleccione "**Next**", y escribir el código de seguridad de la red.

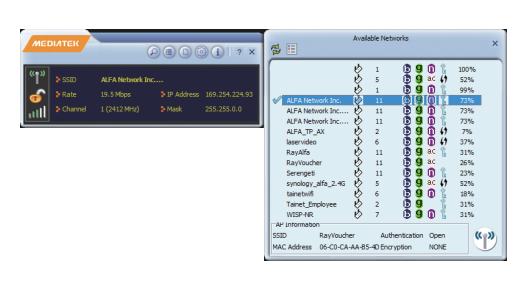

Observara un pequeño ✓ simbolo en frente del nombre de la red, esto significa que está conectado exitosamente a la red inalámbrica. Para obtener más información, sobre la compatibilidad con Linux, vaya a la siguiente URL o escanear el código:

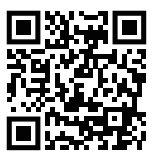

https://info.alfa.com.tw/awus036achm

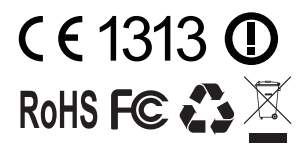

Este producto es adecuado para todos los países de la EU. ALFA Network Inc.© protegido por derechos del autor